| UAT ALPHA ~ Provider Portal                                                       |                                                                                                    |                                                                  |  |  |  |  |  |  |  |
|-----------------------------------------------------------------------------------|----------------------------------------------------------------------------------------------------|------------------------------------------------------------------|--|--|--|--|--|--|--|
| A Home Business - Profile - Contracts - Enrollments -                             | Attendance + Documents +                                                                                                    | Profile 2023-2024 Helio karenhailman@elcpolk.org/ C+ Log Off 🔅 🚳 |  |  |  |  |  |  |  |
|                                                                                   |                                                                                                    |                                                                  |  |  |  |  |  |  |  |
| Common Tasks                                                                      | Broadcast Messages                                                                                                    | Coalition Messages                                               |  |  |  |  |  |  |  |
| Manage Sites<br>Manage All Sites                                                  | <ul> <li>No messages to display.</li> </ul>                                                                                         | No notifications or alerts to display.                           |  |  |  |  |  |  |  |
| Manage Users<br>Manage All Users                                                  |                                                                                                    |                                                                  |  |  |  |  |  |  |  |
| Manage VPK Applications and Contracts<br>VPK Provider Application                 |                                                                                                    |                                                                  |  |  |  |  |  |  |  |
| Manage VPK Instructors, Calendars, and Classes<br>Statewide VPK Provider Contract |                                                                                                    |                                                                  |  |  |  |  |  |  |  |
| VPK Contract Amendment                                                            | Provider Site Summary                                                                                                    | Frequently-Used Links                                            |  |  |  |  |  |  |  |
| Manage SR Contracts                                                               | Business name:                                                                                                    | Bright Beginnings                                                |  |  |  |  |  |  |  |
| Statewide SR Provider Contract<br>SR Contract Amendment                           | Doing business as:                                                                                                    | Core Competencies (Coming Soon)                                  |  |  |  |  |  |  |  |
|                                                                                   | Provider ID:                                                                                                    | DCF Provider Training                                            |  |  |  |  |  |  |  |
| Surveys/Grant Applications                                                        | License number:                                                                                                    | Provider Portal User Guide                                       |  |  |  |  |  |  |  |
| ARPA     ADDA Dound 1 Application                                                 | SSN / Federal ID number:                                                                                                    | Quality Performance System (QPS)                                 |  |  |  |  |  |  |  |
| <ul> <li>ARPA Round 1 Installment 2</li> </ul>                                    |                                                                                                    | VPK Provider Readiness Rate Website                              |  |  |  |  |  |  |  |
| ARPA Round 1 installment 3                                                        | •                                                                                                    |                                                                  |  |  |  |  |  |  |  |
|                                                                                   | Please contact your carly learning coalition for immediate<br>This tile is best viewed with Microsoft Ficke. Download the latest we | assistance.                                                      |  |  |  |  |  |  |  |

If you are using an Apple device (Pad, Phone, Mac computer, MacBook), while we encourage Microsoft Edge, you may also download and use Google Chrome.

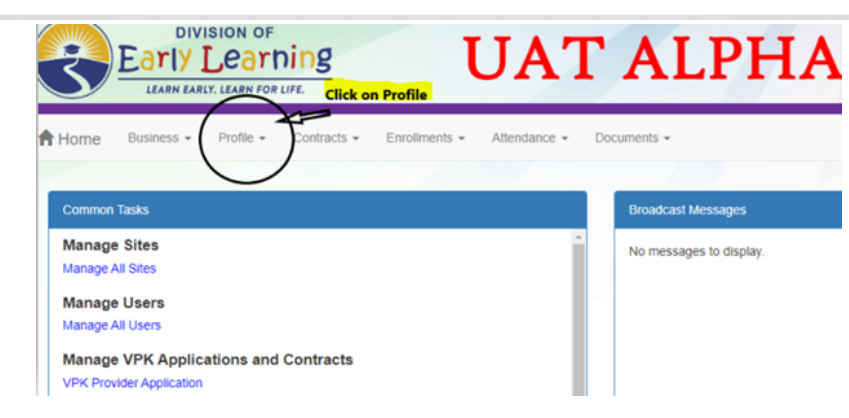

#### **Provider Services Portal**

Main Login Dashboard

- The Business Information page collects business information about the provider, including business name and address information, and it is shared among additional sites (if any). Only a Business Administrator may edit the information on this page.
- NOTE: The Business Information Tab must be reviewed/updated before the profile may be submitted.
  - To complete the Business Information page, click the **Business** dropdown menu from the Provider Dashboard.

Then, click Business Info.

| A Home          | Business -           | Profile - | Contracts - | Docum | nents 👻                 |  |
|-----------------|----------------------|-----------|-------------|-------|-------------------------|--|
| Common          | n Tasks              |           |             |       | Broadcast Messages      |  |
| Manag<br>Manage | e Sites<br>All Sites |           |             |       | No messages to display. |  |

You will be asked a series of questions to assist in filling in the Provider Profile

| 🕇 Home Business - Profile - Contracts - Enrollments - Attendance - Documents -                                                                                  | Profile 2023 - 2024 Y Helio |
|----------------------------------------------------------------------------------------------------|-----------------------------|
| 2023 - 2024 Program Yeat O Create 2024 Click here to create your 2024 Profile.                                                                                  | Current Status: Active      |
| Request Assistance                                                                                                    |                             |
| General Facility Services Curriculum Pees & Discounts Hours of Operation Starting & Capacity Private Pay Rates Closures Calendar Documents Review Sign & Cently |                             |
| General                                                                                                    |                             |
| <ul> <li>The your want to have your program referred to families seeking child care listings? </li> <li>Yes ○ No</li> </ul>                                     |                             |
| 2. Do you want to complete a contract to participate in the School Readiness Program?     Ves O No '                                                            |                             |
| 2.1 Have you completed the Health & Safety Inspection by Department of Children and Families?<br>● Yies ○ No                                                    |                             |
| Do you want to complete a contract to participate in the Voluntary Prekindergarten (VPK) Education Program?     Ves      Iso '                                  |                             |
| 4. Do you want to complete a contract to receive local funding?<br>> Yes  to                                                                                    |                             |
| 6. Are you a Gold Seal provider? () 📥<br>O Yes 🔹 No                                                                                                    |                             |
| 6. Are you an accredited provider? 📩 O Yes 🐐 No                                                                                                    |                             |

| General                                                                                                    |
|----------------------------------------------------------------------------------------------------|
| 1. Do you want to have your program referred to families seeking child care listings?                                    |
| 2. Do you want to complete a contract to participate in the School Readiness Program?                                    |
| 2.1 Have you completed the Health & Safety Inspection by Department of Children and Families?                            |
| 3. Do you want to complete a contract to participate in the Voluntary Prekindergarten (VPK) Education Program?<br>Yes No |
| 4. Do you want to complete a contract to receive local funding?                                                          |
| 5. Are you a Gold Seal provider?                                                                                         |
| Yes () No     No     Are you an accredited provider?                                                                     |
| Yes € No     No                                                                                                    |

On the "Services" Tab: Question 13: "Quality Rating System. Select No.

| Services                                                                           |                                   |              |       |   |
|------------------------------------------------------------------------------------|-----------------------------------|--------------|-------|---|
| 1. Age of Children for which Care i                                                | is Provided*                      |              |       |   |
| Minimum Age*                                                                       |                                   | Maximum Age* |       |   |
| 1                                                                                  | Months -                          | 12           | Years | • |
| 2. Programs Offered (select all that a                                             | pply)                             |              |       |   |
| 3. About My Program (select all that                                               | apply)*                           |              |       | • |
| 4. Languages Spoken by Staff (sele                                                 | ect all that apply)*              |              |       | • |
| 5. Other Spoken Languages ()                                                       |                                   |              |       | • |
| 6. Meals (select all that apply)*                                                  |                                   |              |       |   |
| 7. Do you provide transportation s Yes No R. Transportation (select all that apply | ervices?*<br>/)                   |              |       |   |
| 9. Do you currently implement a cl<br>Ves  No                                      | haracter development program      | *            |       |   |
| 10. Is your program equipped to ca<br>Ves  No                                      | are for children with special nee | eds?*        |       |   |
| 11. Is your facility wheelchair-acce<br>Yes O No                                   | essible?*                         |              |       |   |
| 12. Does your program/facility offe<br>Ves ONO                                     | er therapeutic services to childr | en?*         |       |   |
| 13. Do you participate in a quality<br>Ves O No                                    | rating system? *(1)               |              |       |   |
| • Affiliation - Not for Profit*<br>Yes  No                                         |                                   |              |       |   |
| 5. Military Child Care *(1)<br>) Yes 🍥 No                                          |                                   |              |       |   |

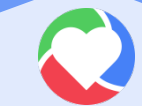

#### **Private Pay Rates**

- The Private Pay Rates tab collects information on the provider's private pay rate based on unit of care and care level. The Provider Portal user must enter in the private pay rates for each "Unit of Care" and "Care Level" offered by the provider. Shaded cells do not permit entry. If care is not provided for that Unit of Care and Care Level, no entry is needed.
- The Helper button will automatically calculate the rates based on the Full Time Monthly Rates or Full Time Weekly Rates, and the Part Time Weekly Rates entered in the Private Pay Rates section. The rates are also editable after calculation.

|     | an appear or provide a second second se |         |          |           |                        |       |       |                |           |
|-----|----------------------------------------------------------------------------------------------------|---------|----------|-----------|------------------------|-------|-------|----------------|-----------|
|     | ful Taxe Monthly Fund                                                                                                    | 1.1     | 14.14    | 1 100 100 | 1.111                  | 1     | A. LA | 1              | 1         |
|     | Salamat Lana Westly Bate                                                                                                    | 1.00    | 4.4      | 1 1       | 1.1                    | 8 1   | 1.1   | 1.0            | 1.1       |
|     | Trop in: Judy Tata O                                                                                                    | 1.1     | (8)+     | 8.8       | 1                      | 8.4   | 1.1   | 818            | 1.1       |
|     | Tal Tone Working Read                                                                                                    | 8.110   | (ACAN)   | 4 44      | 8 25                   | 8 1.0 | 1 11  | 1 1.m.         | 1 60      |
|     | Part Time Markly Rand                                                                                                    | 1.1     |          | 5.0       | 1.1                    | 8.4   | 111   | 4.1            | 6.1       |
|     | ethe Fail Fane Meakly Ram                                                                                                    | 4 1.0   | 8 1400   | 4 1.00    | 1.                     | 3.4   | 1.1   | 1.10           | 1.1       |
|     | effit, Part Taka Monthly Form 🔕                                                                                                    | 1.10    | 4.1.4.00 | 4 10      | 1.1                    | 1.1   | 1.1   | 8. i=          | 1.1       |
|     | lainei Age Aflet Salaad Workly Ann Q                                                                                                    | 1.00    | 4.110    | 1.10      | 1 10                   | 8.4   | 1.1   | 4.4            | 1.1       |
|     | Salard Age Selere School Beeting Sale                                                                                                    | 1.14    | 1 10     | 4 100     | 1 10                   | 1.1   | 1.1   | 1.1            | 1.1       |
| 010 | School Age - Bolt Ballow & After School Monthy Rails ()                                                                                                    | 1.10    | 1.10     | 4 1=      | 1.1=                   | 1.1   | 1.1.  | 1.1            | 1.1       |
|     | Daily Rates for School Re                                                                                                    | adiness | Program  | n<br>     | and to deduce the grad | -     |       | Corpora da sua | a sub spr |

Documentation will be uploaded based on your answers to the questions and used as reference for your contract.

| Ge | neral    | Facility     | Services | Curriculum | Fees & Discounts | Hours of Operation    | Staffing & Capacity | Private Pay Rates | Closures Calendar | Documents |
|----|----------|--------------|----------|------------|------------------|-----------------------|---------------------|-------------------|-------------------|-----------|
| Re | view     | Sign & Certi | ify      |            |                  |                       |                     |                   |                   | $\smile$  |
| Su | pporting | Documents    |          |            |                  |                       |                     |                   |                   |           |
|    | Certific | ate of Lice  | nsure    |            |                  |                       |                     |                   |                   |           |
|    | Doc      | cument(s)    |          |            | Begin Da         | te Expiration<br>Date |                     |                   |                   |           |

#### Review Profile for missing information

| General     | Facility      | Services                  | Curriculum       | Fees & Discounts       | Hours of Operation    | Staffing & Capacity         | Private Pay Rates | Closures Calendar | Documents Review | Sign & Certify        |
|-------------|---------------|---------------------------|------------------|------------------------|-----------------------|-----------------------------|-------------------|-------------------|------------------|-----------------------|
| Review -    | Let's make    | sure w <mark>ata</mark> n | ve all your info | rmation.               |                       |                             |                   |                   | $\bigcirc$       |                       |
| Click the h | eaders or the | + to expand               | and the - to co  | lapse each section bek | w. Click the Button b | o navigate to that section. |                   |                   |                  |                       |
| +           |               |                           |                  |                        |                       |                             |                   |                   |                  | Business              |
|             |               |                           |                  |                        |                       |                             |                   |                   |                  |                       |
| +           |               |                           |                  |                        |                       |                             |                   |                   |                  | General               |
|             |               |                           | _                |                        |                       |                             |                   |                   |                  | Facility              |
| -           |               | 5                         |                  |                        |                       |                             |                   |                   |                  |                       |
| +           |               |                           |                  |                        |                       |                             |                   |                   |                  | Services              |
|             |               | M                         |                  |                        |                       |                             |                   |                   |                  |                       |
| +           |               | V                         |                  |                        |                       |                             |                   |                   |                  | Curriculum            |
| +           |               | Y                         |                  |                        |                       |                             |                   |                   |                  | Fees and Discounts    |
| * Mis       | sing Require  | ed Data                   |                  |                        |                       |                             |                   |                   |                  |                       |
| +           |               |                           |                  |                        |                       |                             |                   |                   |                  | Hours of Operation    |
|             |               |                           |                  |                        |                       |                             |                   |                   |                  |                       |
| +           |               |                           |                  |                        |                       |                             |                   |                   |                  | Staffing And Capacity |
| +           |               |                           |                  |                        |                       |                             |                   |                   |                  | Private Pay Rates     |
| * Mis       | sing Require  | ed Data                   |                  |                        |                       |                             |                   |                   |                  |                       |
| +           |               |                           |                  |                        |                       |                             |                   |                   |                  | Closures Calendar     |
| L           |               |                           |                  |                        |                       |                             |                   |                   |                  |                       |
| Back        |               |                           |                  |                        |                       |                             |                   |                   |                  | Next                  |

| Review - Let's make sure we have all your information.                                                              |                                                                                                    |  |  |  |  |  |
|----------------------------------------------------------------------------------------------------|----------------------------------------------------------------------------------------------------|--|--|--|--|--|
| Click the headers or the + to expand and the - to collapse each section below. Click the Button to navigate to that | section.                                                                                                    |  |  |  |  |  |
| + Click the + tab to expand each section                                                                            | Business                                                                                                    |  |  |  |  |  |
| -                                                                                                    | Click on the tab to<br>return to the page.                                                                                                    |  |  |  |  |  |
| 1. Do you want to have your program referred to families seeking child care listings?                               |                                                                                                    |  |  |  |  |  |
| 2. Do you want to complete a contract to participate in the School Readiness Program?                               |                                                                                                    |  |  |  |  |  |
| 2.1 Have you completed the Health & Safety Inspection by Department of Children and Families?                       | the second second second second second second second second second second second second second second second se                                                                                                    |  |  |  |  |  |
| 3. Do you want to complete a contract to participate in the Voluntary Prekindergarten (VPK) Education Program?      |                                                                                                    |  |  |  |  |  |
| 4. Do you want to complete a contract to receive local funding?                                                     |                                                                                                    |  |  |  |  |  |
| 5. Are you a Gold Seal provider? 🛕                                                                                  |                                                                                                    |  |  |  |  |  |
| 6. Are you an accredited provider?                                                                                  | No. Contraction of the second second s |  |  |  |  |  |

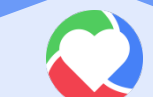

#### ✤ <u>ALL BOXES MUST BE COMPLETED BEFORE SUBMITTING</u>

#### General

- 1. Do you want to have your program referred to families seeking child care listings?
- 2. Do you want to complete a contract to participate in the School Readiness Program?  $\bigcirc$  Yes  $\bigcirc$  No
  - 2.1 Have you completed the Health & Safety Inspection by Department of Children and Families?  $\ensuremath{\mathbb{O}}$  Yes  $\ensuremath{\mathbb{O}}$  No
- 3. Do you want to complete a contract to participate in the Voluntary Prekindergarten (VPK) Education Program?
- 4. Do you want to complete a contract to receive local funding? ○ Yes ○ No
- 5. Are you a Gold Seal provider? () 🛆 O Yes 🕖 No
- 6. Are you an accredited provider? ▲ ○ Yes ○ No

- Sign and Certify
  - To submit the Provider Profile, the Full Name must <u>exactly match</u> (and is casesensitive) the name entered on the Manage Users page, the Provider Portal user must check the "Check box to certify by electronic signature" check box and click the Submit button.

| Profile Cathlorium And Sisterital                                                                                                    |                                                                                                    |
|----------------------------------------------------------------------------------------------------|----------------------------------------------------------------------------------------------------|
| By signing this form I certify that:<br>- Thee examined this application and, to the best of my knowledge a<br>- If any of the information fished changes, I understand that I react tog<br>- Lunderstand that my prevaler profile information will be shared with<br>- Late understand that if Treace changes prior to the occilition appro- | ind belief, the information provided is true and pomiet.<br>pinto my provider portal account and Optate my information within 14 days of the change.<br>I the Department of Children and Paeulies, Office of Child Care Regulation, for technication in the CARES system<br>wag them, I may be out of compliance with the requirements of the VPR and or SR programs. |
|                                                                                                    | Authorized Electronic Signature  Full Nate:                                                                                                    |
|                                                                                                    | DEnect tion to contify by electricitic signature<br>Submission case: #106(2017                                                                                                    |
|                                                                                                    | Submit                                                                                                    |

**CONTACTS:** 

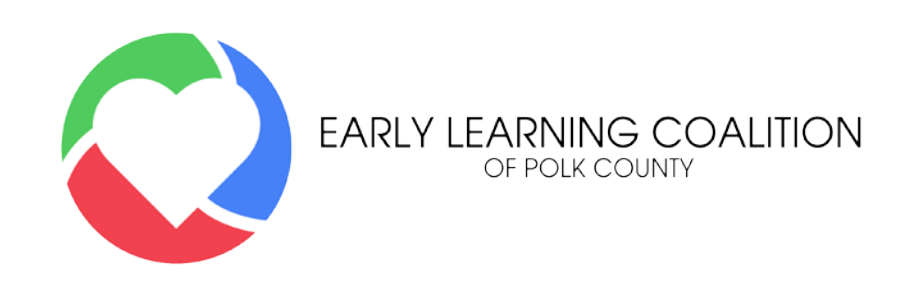

Jennifer Macedo, Contracts & Compliance Specialist; (863) 577-2450 ext. 202 or Jennifermacedo@elcpolk.org

Brianna Maldonado, Contracts & Compliance Specialist; (863) 577-2450 ext. 212 or Briannamaldonado@elcpolk.org

Sheila Bishop, CCR&R Coordinator; (863) 577-2467 or Sheilabishop@elcpolk.org

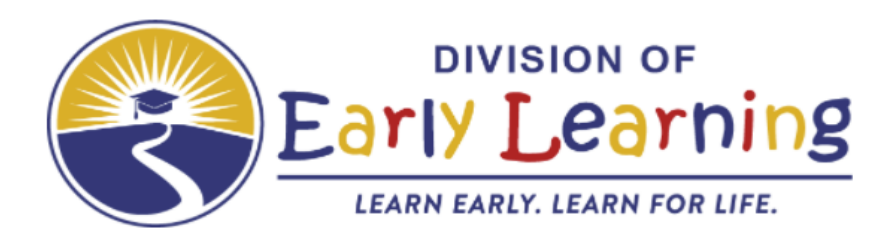